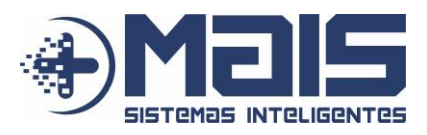

# TUTORIAL: CRIANDO PASTA E PERMISSÃO PARA MODIFICÁ-LA VIA TERMINAL

1. Abra o Terminal atras do menu Tools -> Terminal:

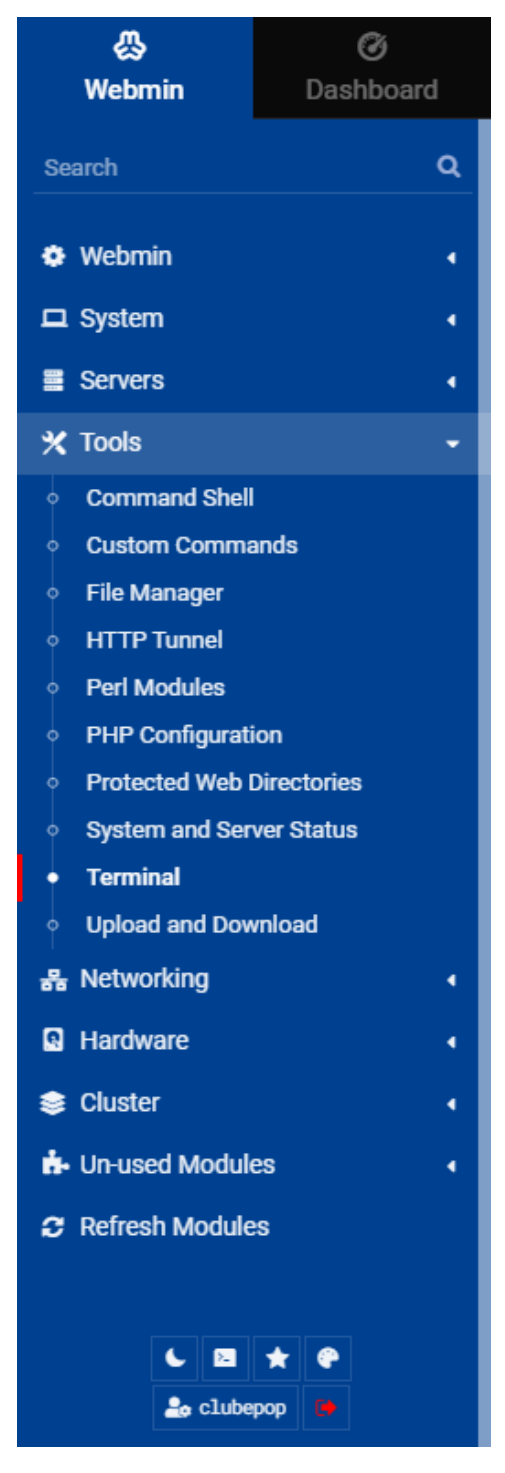

- Criar a pasta que será utilizada: sudo mkdir /var/www/html/clubepop
- Verificar o Proprietário e Permissões da Pasta: ls -ld /var/www/html/clubepop

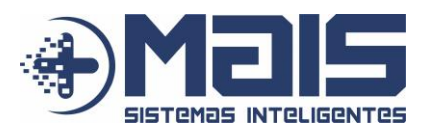

#### Resposta:

drwxr-xr-x 2 root root 4096 Oct 31 14:03 /var/www/html/clubepop

- Drwxr-xr-x está relacionado as permissões
- root root é o proprietário

#### 4. Mudar o proprietário:

sudo chown clubepop:clubepop /var/www/html/clubepop

- Chown: comando para mudar proprietário
- clubepop:clubepop: nome do novo proprietário (usuário do WinSCP)
- /var/www/html/clubepop: endereço que receberá o novo proprietário

### 5. Ajustar permissão:

#### sudo chmod 755 /var/www/html/clubepop

- Chmod: comando para alterar permissão
- 755: valor das permissões
- /var/www/html/clubepop: endereço que receberá as permissões

#### 6. Resultado final:

ls -ld /var/www/html/clubepop drwxr-xr-x 2 clubepop\_clubepop 4096 Oct 31 14:03 /var/www/html/clubepop

Com isso será permitido que o novo proprietário da pasta (usuário do WinSCP) consiga modificar o conteúdo da pasta.

# CASO OCORRA OS ERROS ABAIXO:

"Cache unable to write to "/var/www/html/clubepop/writable/cache/"."
 Solução:

```
sudo chown -R www-data:www-data /var/www/html/clubepop/writable/cache/
sudo chmod -R 755 /var/www/html/clubepop/writable/cache/
```

### 2. "Session: Configured save path

"/var/www/html/clubepop/writable/session" is not writable by the PHP process"

- Solução:

sudo chown -R www-data:www-data /var/www/html/clubepop/writable/session sudo chmod -R 755 /var/www/html/clubepop/writable/session

Se todas as páginas forem redirecionadas para uma única página:
 Solução: (Ativar módulo de reescrita)

sudo a2enmod rewrite

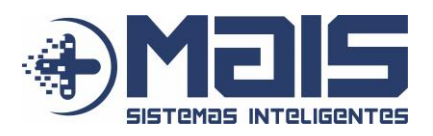

 Erro ao tentar exportar CSV ("Esta página não está a funcionar 45.236.220.11 não consegue processar este pedido de momento. HTTP ERROR 500")

- Solução:

sudo chown -R www-data:www-data /var/www/html/clubepop

Se necessário, reinicie o servidor:

sudo systemctl restart apache2